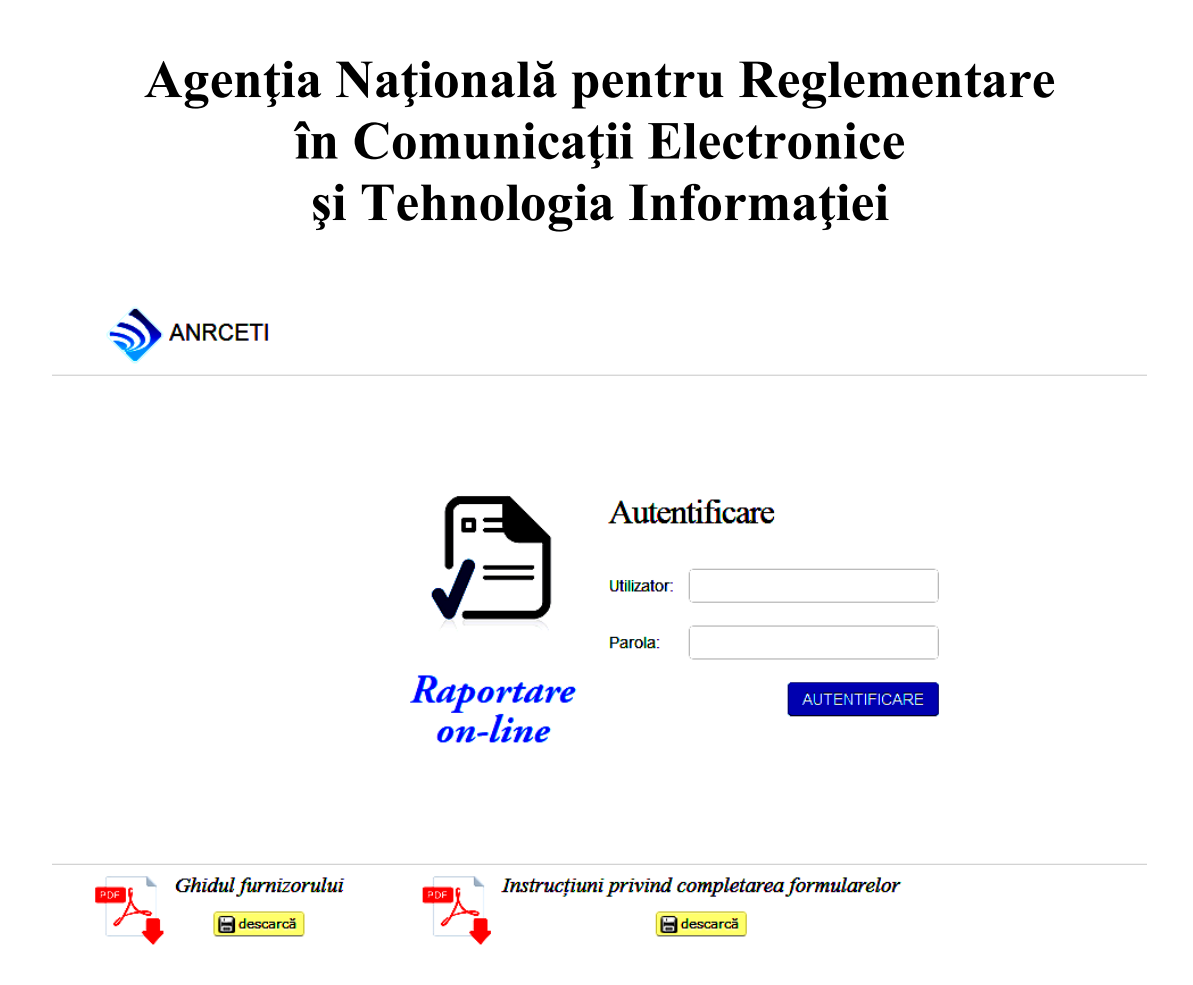

# Sistemul Informațional Raportare on-line

Ghid de utilizare pentru Furnizor

Chișinău 2014

## Cuprins

| 1. DISPOZIȚII GENERALE                                                      | 3   |
|-----------------------------------------------------------------------------|-----|
| 1.1. Scopul                                                                 | 3   |
| 1.2. Objectivele principale                                                 | 3   |
| 1.3. Funcționalități de bază                                                | 3   |
| 1.4. Spațiul de reglementare                                                | 3   |
| 1.5. Operațiuni disponibile                                                 | 3   |
| 1.6. Cerințe tehnice                                                        | 4   |
| Echipament (partea furnizorului)                                            | 4   |
| Software (partea furnizorului)                                              | 4   |
| 2. AUTENTIFICAREA                                                           | 4   |
| 2.1. Autentificarea furnizorului                                            | 4   |
| 3. CABINETUL PERSONAL DE LUCRU                                              | 5   |
| 3.1. Opțiunile de bază                                                      | 6   |
| 3.1.1. Crează rapoarte                                                      | 6   |
| 3.1.2. Vizualizarea rapoartelor                                             | 8   |
| 3.1.3. Căutarea rapoartelor                                                 | .11 |
| 3.1.4. Rapoarte respinse                                                    | .12 |
| 3.2. Aplicarea semnăturii digitale și transmiterea raportului către ANRCETI | .13 |
| 3.3. Descărcarea unei copii a raportului pe disc                            | .14 |
| 3.4. Ieșirea din sistem                                                     | .14 |
| 4. TIPURILE DE FORMULARE, DISPONIBILE PENTRU COMPLETARE DE CĂTRE            |     |
| FURNIZOR                                                                    | .15 |

## 1. DISPOZIȚII GENERALE

#### 1.1. Scopul

Sistemul informațional "Raportare on-line" (în continuare S.I. "Raportare on-line") a fost conceput conform principiului Cabinetului personal de lucru (în continuare CPL) pentru expedierea în regim on-line de către furnizori a rapoartelor statistice CE1 - CE5 și a rapoartelor privind venitul provenit din activitatea în domeniul comunicațiilor electronice.

CPL reprezintă partea sistemului care este vizualizată de către furnizor după efectuarea procedurii de autentificare. CPL oferă furnizorului posibilitatea de creare, editare și expediere în format electronic a rapoartelor după aplicarea semnăturii digitale către Agenția Națională pentru Reglementare în Comunicații Electronice și Tehnologia Informației (ANRCETI), precum și vizualizarea lor.

#### **1.2.** Objectivele principale

Obiectivele principale a S.I. "Raportare on-line" sunt:

- a) Asigurarea unei legăturii securizate dintre furnizor și ANRCETI;
- b) Reducerea erorilor la formarea şi prelucrarea rapoartelor statistice, rapoartelor privind venitul provenit din activitatea în domeniul comunicațiilor electronice prin reducerea nivelului de influență a factorului uman;
- c) Depunerea Rapoartelor on-line;
- d) Crearea condițiilor necesare pentru semnarea digitală a rapoartelor;
- e) Organizarea unei proceduri unificate pentru formarea documentelor electronice;
- f) Excluderea necesității de deplasare a furnizorului la ANRCETI.

#### 1.3.Funcționalități de bază

Funcționalitățile de bază a S.I. "Raportare on-line" sunt:

- a) Deservirea agenților economici, furnizori;
- b) Autentificarea on-line a furnizorilor;
- c) Crearea rapoartelor electronice de către furnizori;
- d) Semnarea digitală a rapoartelor electronice precum și verificarea acestora;
- e) Expedierea on-line a rapoartelor electronice către ANRCETI;
- f) Circularea rapoartelor electronice, semnate digital, dintre furnizori și ANRCETI.

#### 1.4. Spațiul de reglementare

- a) LEGEA Nr. 264 din 15.07.2004 cu privire la documentul electronic și semnătura digitală
- b) ETSI TS 102 204 Mobile Commerce (M-COMM); Mobile Signature Service; Web Service Interface
- c) PKCS#11 Cryptographic Token Interface ("<u>Sun PKCS#11 Provider</u>".)
- d) Concepția privind crearea Sistemului Informațional Integrat al Agenției.

#### 1.5. Operațiuni disponibile

- a) Autorizarea furnizorului
- b) Înștiințarea furnizorului

- c) Crearea și editarea rapoartelor
- d) Aplicarea și verificarea semnăturii digitale
- e) Vizualizarea rapoartelor
- f) Stocarea rapoartelor
- g) Expedierea rapoartelor
- h) Vizualizarea erorilor din rapoarte

#### 1.6.Cerințe tehnice

#### Echipament (partea furnizorului)

- a) Calculator personal
- b) Telefon mobil cu cartelă SIM, integrat cu semnătura digitală mobilă
- c) Cititor cartelă smart, smart-cartela
- d) Token

#### Software (partea furnizorului)

- a) Browser (Opera, Safari, Mozilla Firefox, Google Chrome, Internet Explorer). Versiunile minime recomandate pentru utilizare sunt:
  - Opera v.10
  - Safari v.4
  - Mozilla Firefox v.20
  - Google Chrome v.23
  - Internet Explorer v.9
- b) Driver pentru lucrul cu Token și/sau driver pentru lucrul cu cititorul cartelei-smart
- c) Aplicația MoldSign, care se oferă de către Centrul de Comunicații Speciale (https://pki.cts.md/suport/descarca.html)

## 2. AUTENTIFICAREA

#### 2.1.Autentificarea furnizorului

Pentru autentificarea furnizorului în S.I. "Raportare on-line" e necesar ca acesta să introducă IDNO întreprinderii care o reprezintă (IDNO furnizorului) și parola deținută (Figura 1).

| Ţ                   | Auter<br>Utilizator:<br>Parola: |                          |  |
|---------------------|---------------------------------|--------------------------|--|
| Ghidul furnizorului | Instrucțiuni privind d          | completarea formularelor |  |

Figura 1. Autentificarea furnizorului în CPL

Dacă IDNO furnizorului și parola au fost introduse corect, se va redirecționa către CPL furnizorului autentificat. În caz contrar va apărea un mesaj de eroare.

#### 3. CABINETUL PERSONAL DE LUCRU

După autentificarea în CPL, furnizorul are la dispoziție instrumentele necesare pentru crearea, editarea, ștergerea și vizualizarea rapoartelor ce ține de procedura de depunere on-line ale acestora și efectuarea operațiilor aferente depunerii: aplicarea semnăturii electronice și expedierea rapoartelor. În cazul în care furnizorul are nevoie de informații suplimentare, referitor la completarea rapoartelor statistice el are posibilitatea să apeleze la <u>Instrucțiunea privind formularele de rapoarte statistice ale furnizorului de comunicații electronice</u> iar în cazul completării rapoartelor privind venitul provenit din activitatea în domeniul comunicațiilor electronice poate accesa referința <u>Instrucțiunea privind plata de reglementare și monitorizare.</u>

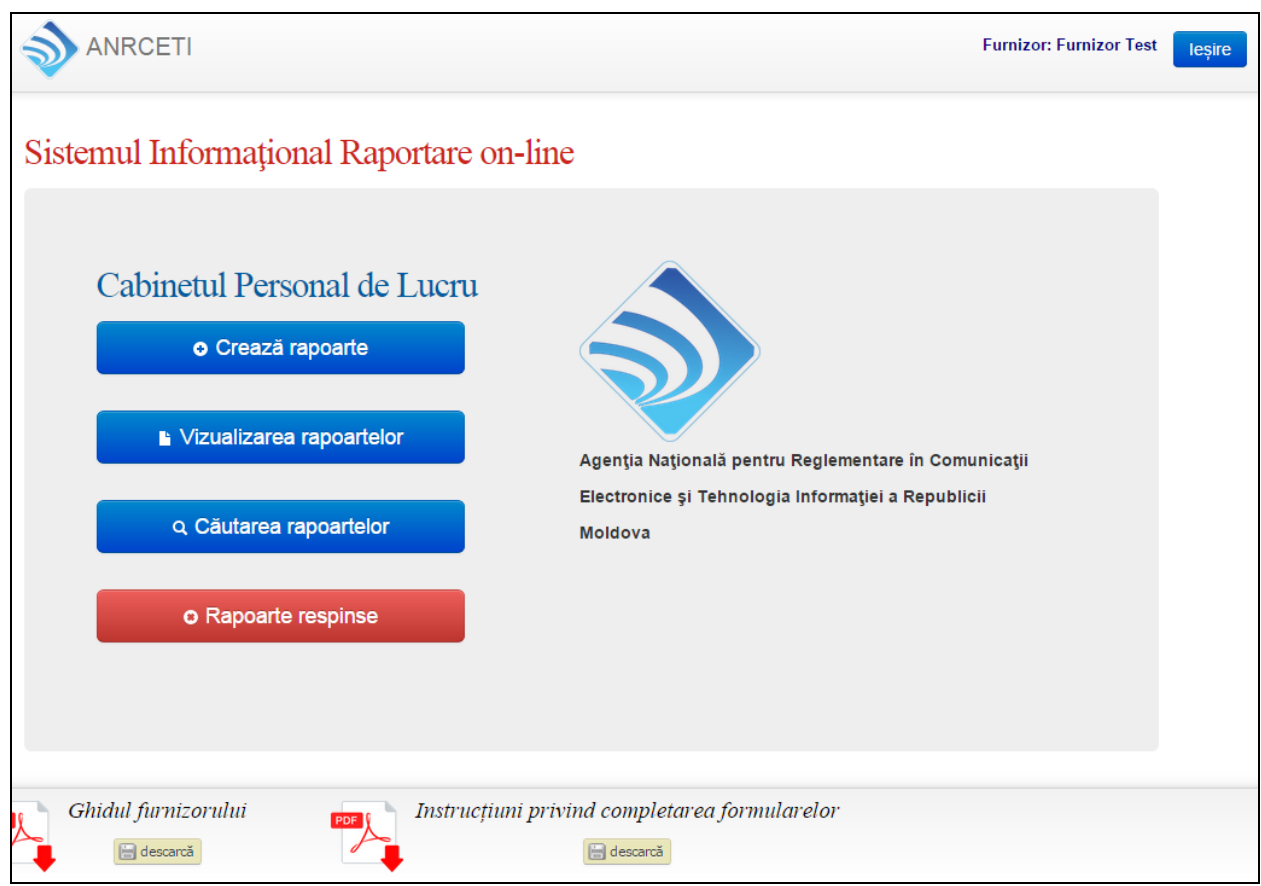

Figura 2. Cabinetul Personal de Lucru al furnizorului

## 3.1. Opțiunile de bază

CPL-ul Furnizorului oferă următoarele opțiuni de bază:

- 3.1.1. Crează rapoarte
- 3.1.2. Vizualizarea rapoartelor
- 3.1.3. Căutarea rapoartelor
- 3.1.4. Rapoarte respinse

#### 3.1.1. Crează rapoarte

Pentru a crea un raport faceți click pe butonul "Crează rapoarte" și selectați unul din formularele rapoartelor afișate (CE1, CE2, CE3, CE4, CE5, Raport pe venit) pentru completare. În fereastra care se va deschide alegeți tipul formularului de raport apăsând pe butonul "Completează un raport" (Figura 3).

| Sel | ectează un formula   | ar de raport                                        |  |
|-----|----------------------|-----------------------------------------------------|--|
| ID  | Denumirea raportului | Operații                                            |  |
| 1   | CE1                  | Completează un raport     Adaugă raportul completat |  |
| 2   | CE2                  | Completează un raport     Adaugă raportul completat |  |
| 3   | CE3                  | Completează un raport     Adaugă raportul completat |  |
| 4   | CE4                  | Completează un raport     Adaugă raportul completat |  |
| 5   | CE5                  | Completează un raport     Adaugă raportul completat |  |
| 6   | Raport pe Venit      | Completează un raport     Adaugă raportul completat |  |

Figura 3. Selectarea formularelor de rapoarte pentru completare

Ca rezultat se va deschide o fereastră cu formularul raportului selectat care urmează a fi completat și expediat (Figura 4).

|   |     | ANRCETI Rapoarte -                                                                                               |                |          | Furni                                                               | zor: Furni | zor Test leșire   |
|---|-----|----------------------------------------------------------------------------------------------------|----------------|----------|---------------------------------------------------------------------|------------|-------------------|
|   |     |                                                                                                    |                |          | O Sem                                                               | iează și e | xpediază Agenției |
| C | оре | ta 1.Retele si servicii 2. Retele fixe 3.Retele mobile                                                           | •              |          |                                                                     |            |                   |
| I |     | 0. Declarație privind lipsa unei activități de comunica                                                          | ații electro   | onice    | •                                                                   |            |                   |
|   |     | Această declarație va fi făcută doar de acei furnizori autorizați, care nu furnize<br>Comentariile furnizorului: | ază rețele sau | servicii | de comunicații electronice sau au sistat orice astfel de activitate |            |                   |
|   |     |                                                                                                    | 1. Rețe        | le o     | perate                                                              |            |                   |
|   | At  | enție: Se vor completa cu răspuns pozitiv doar rețelele/serviciile                                               | efectiv op     | erate/f  | urnizate la momentul întocmirii raportului                          |            |                   |
|   |     | 1.1. Rețele (<br>referă la conectarea abonaților la servicii<br>de telefonie funieate prin ratele                |                |          | 1.2. Reţele de transport operate                                    |            |                   |
|   | 1   | Rețele de acce tradiționale PSTN, ISDN.                                                                          | •              | 35       | Rețele optice                                                       | •          |                   |
|   | 2   | Rețea locală de cupru de tip PSTN/ISDN                                                                           | T              | 36       | DWDM                                                                | •          |                   |
| Ĩ | 3   | Rețea de acces ADSL                                                                                              | •              | 37       | IP/MPLS peste DWDM                                                  | •          |                   |
| 1 | 4   | Rețea de acces VDSL                                                                                              | •              | 38       | IP peste optică                                                     | •          |                   |
| 1 | 5   | Rețea de acces optică FTTx                                                                                       | •              | 39       | IP peste DWDM                                                       | •          |                   |
| 1 | 6   | Rețea FTTB/LAN                                                                                                   | •              | 40       | SDH peste optică                                                    | •          |                   |
|   | 7   | Rețea FTTU Punct-punct                                                                                           | •              | 41       | SDH peste DWDM                                                      | •          |                   |
|   | 8   | Rețea FTTU xPON punct-multipunct                                                                                 | •              | 42       | SDH peste MPLS                                                      | •          |                   |
|   | 9   | Rețea FTTLA                                                                                                    | •              | 43       | altele (indicați mai jos tipul):                                    | •          |                   |
|   | 10  | Retea ETTN/VDSL                                                                                                  | -              | 44       |                                                                     | -          |                   |

Figura 4. Model de raport

Selectînd taburile "Rețele și servicii, Rețele fixe, Rețele mobile" vi se oferă posibilitatea de a completa diverse compartimente ale raportului selectat. Sugestiile apărute (sfaturi *pop-up*) concretizează caracterul informației introduse. Pentru obținerea informației mai detaliate treceți pe linkul <u>Mai multe informații</u> și veți fi direcționați la Instrucțiunea privind formularele de rapoarte statistice ale furnizorului de comunicații electronice.

În cazul cînd procedura de completare a unui formular de raport nu a fost finisată (raport incomplet) și ulterior doriți să reveniți la el, apăsați butonul **Salvează raportul**>. Această opțiune vă oferă posibilitatea de a reveni la acest raport pentru a fi completat integral și trimis ANRCETI (Figura 5).

|                      |                                                                                 | Rapoarte                                 | •                                             |                           |                     | Furni                                                                                                    | izor: Furnizor Test     | leșire     |
|----------------------|---------------------------------------------------------------------------------|------------------------------------------|-----------------------------------------------|---------------------------|---------------------|----------------------------------------------------------------------------------------------------|-------------------------|------------|
|                      |                                                                                 |                                          |                                               |                           |                     | © Sem                                                                                                    | nează și expediază      | ă Agenției |
| Coperta              | 1.Retele si servicii                                                            | 2. Retele fixe                           | 3.Retele mobile                               |                           |                     |                                                                                                    |                         |            |
| 82                   | Servicii prin reţea CDMA2                                                       | 000                                      |                                               | •                         | 116                 | Colocare de echipamente                                                                                        | •                       |            |
| 83                   | Servicii prin rețea LTE                                                         |                                          |                                               | •                         | 117                 | Alte servicii de infrastructură (decrieți mai jos care)                                                        | •                       |            |
| 84                   | Servicii prin reţea WIMAX                                                       |                                          |                                               | •                         | 118                 |                                                                                                    | •                       |            |
| 85                   | Servicii prin alte reţele mo                                                    | bile (indicați care)                     |                                               | •                         | 119                 | Alte servicii de comunicații electronice furnizate:                                                            | •                       |            |
| 86                   |                                                                                 |                                          |                                               | •                         | 120                 |                                                                                                    |                         |            |
| Salveaz              | ă raportul                                                                      |                                          |                                               |                           |                     |                                                                                                    |                         |            |
| Buto<br>Agen<br>drea | nul dat este destinat per<br>tje. Ulterior putetji reveni<br>pta-sus a paginii. | tru salvarea tempo<br>la acest raport pe | orară a raportului în<br>ntru completare inte | cazul cîne<br>egrală și e | d nu aţi<br>xpedier | reuşit să-l completați integral, fără transmiterea acest<br>e apăsind butonul "Šemnează și expediază Agenției" | uia către<br>din partea |            |

Figura 5. Salvarea temporară a unui raport

#### 3.1.2. Vizualizarea rapoartelor

Prin selectarea opțiunii de bază *"Vizualizarea rapoartelor"*, se afișează lista tuturor rapoartelor cu statutul acestora "Nou", "Expediate Agenției", "Acceptate" și "Respinse".

Rapoartele noi create de către furnizor pot fi "Trimise spre aprobare, Editate, Șterse și Descărcate" la click-are pe unul din aceste butoane. Totodată opțiunea "*Vizualizarea rapoartelor*" vă oferă posibilitatea de:

1) A vizualiza rapoartele noi create dar neexpediate, printr-un click pe butonul "Rapoartele noi" (Figura 6).

|    | <u>م</u> | ANRCETI             | Rapoarte 🔻               |                      |                        |               | Furnizor: Furnizor Test | leșire |
|----|----------|---------------------|--------------------------|----------------------|------------------------|---------------|-------------------------|--------|
|    | o Adaug  | jă un Raport        |                          |                      |                        |               |                         |        |
| C  | Caută    | ⊘Rapoartele noi (5) | 56) <b>∕</b> Expediate A | genției(0) 🗖 🛎 Accep | tate (9) Respinse (22) | ≣Toate (87)   | La Descarcă             |        |
| «  | 1 2      | 3 4 5 6             | » Pe pagina              | ă 10 T               |                        |               |                         |        |
| ID | ) Raport | ul Anul/Trimestrul  | Statutul rapotului       | Data creării         | Operații               |               |                         |        |
| 1  | CE1      | 2015                | NOU                      | 24/02/2015 14:59:25  | ✓Trimite spre aprobare | C'Editeaza    | erge 🛃 Descarcă         |        |
| 2  | CE1      | 2016                | NOU                      | 24/02/2015 14:59:18  | ✓Trimite spre aprobare | &Editeaza     | erge 🛃 Descarcă         |        |
| 3  | CE5      | 2015                | NOU                      | 24/02/2015 14:59:04  | ✓Trimite spre aprobare | &Editeaza     | erge 🛃 Descarcă         |        |
| 4  | CE1      | 2014                | NOU                      | 24/02/2015 14:58:34  | ✓Trimite spre aprobare | &Editeaza     | erge                    |        |
| 5  | CE1      | 2014                | NOU                      | 24/02/2015 14:58:20  | ✓Trimite spre aprobare | ♂Editeaza St  | erge                    |        |
| 6  | CE1      | 2014                | NOU                      | 24/02/2015 14:57:17  | ✓Trimite spre aprobare | ♂Editeaza     | erge 🛓 Descarcă         |        |
| 7  | CE3      | 2014/3              | NOU                      | 24/02/2015 14:57:07  | ✓Trimite spre aprobare | ♂Editeaza OSI | erge 🛓 Descarcă         |        |
| 8  | CE4      | 2015/3              | NOU                      | 24/02/2015 14:56:47  | ✓Trimite spre aprobare | C'Editeaza OS | erge 🛓 Descarcă         |        |

Figura 6. Reflectarea rapoartelor noi

Pentru expedierea formularului completat către ANRCETI apăsați butonul **<Trimite spre** aprobare>.

Pentru editarea formularului apăsați butonul <**Editează**>.

Pentru ștergerea formularului apăsați butonul <**Șterge**>.

Pentru salvarea formularului completat pe disc apăsați butonul < Descarcă>.

2) A vizualiza rapoartele expediate, printr-un click pe butonul "Expediate Agenției" (Figura 7)

| Ì  | ANRC    | CETI Rapoarte         | •                       |                |              | Furnizor: furnizor | r_test leșire     |
|----|---------|-----------------------|-------------------------|----------------|--------------|--------------------|-------------------|
| o  | Adaugă  | i un Raport Statistic |                         |                |              |                    |                   |
| ٩٥ | Caută ( | ZRapoartele noi (13)  | Trimise Operatorului(5) | Acceptate (7)  | Respinse (6) | Toate (31)         | La Descarcă       |
| Nr | Raporul | Trimestrul/Anul       | Statutul rapotului      | Data crearii   |              | Operații           |                   |
| 1  | CE5     | 2014                  | SPRE ACCEPTARE          | 17/11/2014 12: | :07:41       | 🛓 Descarcă 🛛 🕑     | Afișează raportul |
| 2  | CE2     | 1                     | SPRE ACCEPTARE          | 17/11/2014 12: | :05:19       | 🛓 Descarcă 🛛 🕑     | Afișează raportul |
| 3  | CE3     | 2                     | SPRE ACCEPTARE          | 05/11/2014 11: | 30:03        | 🛓 Descarcă 🛛 🕑     | Afişează raportul |
| 4  | CE1     | 2014                  | SPRE ACCEPTARE          | 05/11/2014 09: | 58:26        | 🛓 Descarcă 🛛 🕑     | Afişează raportul |
| 5  | CE1     | 2014                  | SPRE ACCEPTARE          | 05/11/2014 09: | 58:06        | 🛓 Descarcă 🛛 🕑     | Afișează raportul |

Figura 7. Reflectarea rapoartelor expediate

Pentru vizualizarea formularului completat apăsați pe butonul *<*Afișează raportul>.

3) A vizualiza rapoartele acceptate de către ANRCETI, printr-un click pe butonul "Acceptate" (Figura 8).

| ٢  | S ANRCET                          | Rapoarte •                   |                   |               |                |                | Furnizor: Furnizor Test | leșire |
|----|-----------------------------------|------------------------------|-------------------|---------------|----------------|----------------|-------------------------|--------|
| G  | Adaugă un Rapo<br>Caută ©Rapoarte | ort<br>ele noi (56) 🖌 🖍 Expe | diate Agenției(0) | Acceptate (9) | ORespinse (22) | ≣Toate (87)    | <b>⊥</b> Descarcă       |        |
| ID | Raporul                           | Anul/Trimestrul              | Statutul rapotulu | ui Data acce  | ptării         | Operații       |                         |        |
| 1  | CE1                               | 2014                         | ACCEPTAT          | 12/02/2015    | 15:19:27       | 🛓 Descarcă 🛛 🖸 | Afișează raportul       |        |
| 2  | Raport pe Venit                   | 2015/3                       | ACCEPTAT          | 16/01/2015    | 14:20:51       | 🛓 Descarcă 🛛 🖸 | Afișează raportul       |        |
| 3  | CE1                               | 2014                         | ACCEPTAT          | 11/12/2014    | 10:45:43       | 🛓 Descarcă 🛛 🖸 | Afișează raportul       |        |
| 4  | Raport pe Venit                   | 2014/3                       | ACCEPTAT          | 10/12/2014    | 15:34:41       | 🛓 Descarcă 🛛 🖸 | Afișează raportul       |        |
| 5  | CE5                               | 2014                         | ACCEPTAT          | 10/12/2014    | 15:35:24       | 🛓 Descarcă 🛛 🖸 | Afișează raportul       |        |
| 6  | CE4                               | 2014/3                       | ACCEPTAT          | 10/12/2014    | 15:36:04       | 🛓 Descarcă 🛛 🖸 | Afișează raportul       |        |
| 7  | CE2                               | 2014/3                       | ACCEPTAT          | 10/12/2014    | 15:36:22       | 🛓 Descarcă 🛛 🖸 | Afișează raportul       |        |
| 8  | CE1                               | 2014                         | ACCEPTAT          | 10/12/2014    | 15:36:34       | 🛓 Descarcă 🛛 🖸 | Afișează raportul       |        |
| 9  | CE1                               | 2014                         | ACCEPTAT          | 03/12/2014    | 14:09:43       | 🛓 Descarcă 🛛 🕑 | Afișează raportul       |        |

Figura 8. Reflectarea rapoartelor acceptate

4) A vizualiza rapoartele respinse printr-un click pe butonul "Respinse" (Figura 9).

| ۲  |             | RCETI Rap           | oarte 🝷                |                     |                 |                  | Furnizor: Furni:  | zor Test leșire |
|----|-------------|---------------------|------------------------|---------------------|-----------------|------------------|-------------------|-----------------|
| •  | Adaugă u    | n Raport            |                        |                     |                 |                  |                   |                 |
| ٩٥ | Caută 🛛 🞯 i | Rapoartele noi (56) | ✓Expediate Agenției(0) | ≜Acceptate (9)      | Respinse (22)   | ≣Toate (87)      | <b>⊥</b> Descarcă |                 |
| «  | 1 2 3       | 3 » Pe pagi         | ină 10 V               |                     |                 |                  |                   |                 |
| ID | Raporul     | Anul/Trimestrul     | Statutul rapotului     | Data respingerii    | Operații        |                  |                   |                 |
| 1  | CE4         | 2015/3              | RESPINS                | 24/02/2015 14:56:46 | L Descar        | rcă 🕼 🎯 Vezi mes | ajul de eroare    |                 |
| 2  | CE5         | 2015                | RESPINS                | 24/02/2015 14:59:04 | L Descar        | rcă 🕜 Vezi mes   | ajul de eroare    |                 |
| 3  | CE1         | 2016                | RESPINS                | 24/02/2015 14:59:18 | <b>L</b> Descar | rcă 🛛 🖉 Vezi mes | ajul de eroare    |                 |
| 4  | CE1         | 2015                | RESPINS                | 24/02/2015 14:59:25 | L Descar        | rcă 🖉 Vezi mes   | ajul de eroare    |                 |
| 5  | CE3         | 2014/3              | RESPINS                | 24/02/2015 14:57:07 | L Descar        | rcă 🕑 Vezi mes   | ajul de eroare    |                 |
| 6  | CE1         | 2014                | RESPINS                | 24/02/2015 14:57:17 | L Descar        | rcă 🕼 Vezi mes   | ajul de eroare    |                 |
| 7  | CE5         | 2014                | RESPINS                | 24/02/2015 14:39:07 | L Descar        | rcă 🕼 Vezi mes   | ajul de eroare    |                 |
| 8  | CE5         | 2014                | RESPINS                | 24/02/2015 14:38:44 | L Descar        | rcă 🕼 Vezi mes   | ajul de eroare    |                 |

Figura 9. Reflectarea rapoartelor respinse

5) A vizualiza toate rapoartele și statutul acestora cu care Furnizorul a operat sau va opera, printr-un click pe butonul "Toate" (Figura 10).

|    | <b>م رک</b> | NRCETI              | Rapoarte 🔻         |            |            |              |                    |                    |                          | Furnizor: Furnizo | or Test | leșire |
|----|-------------|---------------------|--------------------|------------|------------|--------------|--------------------|--------------------|--------------------------|-------------------|---------|--------|
| •  | • Adaugà    | ă un Raport         |                    |            |            |              |                    |                    |                          |                   |         |        |
| ٩  | Caută       | ©Rapoartele noi (5€ | 6) 🖍 Expediate A   | genției(0) | ■Acceptate | e (9)        | Respinse (22)      | ) ≣Toate           | (87)                     | <b>≟</b> Descarcă |         |        |
| ~  | 1 2         | 3 4 5 6             | 789»               | Pe pag     | ină 10     | •            |                    |                    |                          |                   |         |        |
| ID | Raporul     | Anul/Trimestrul     | Statutul rapotului | Data       |            | Opera        | ţii                |                    |                          |                   |         |        |
| 1  | CE1         | 2015                | NOU                | 24/02/2015 | 14:59:25   | <b>√</b> Tri | mite spre aprobare | <b>C</b> 'Editeaza | <ul> <li>Ster</li> </ul> | rge 🛓 Descarcă    |         |        |
| 2  | CE1         | 2016                | NOU                | 24/02/2015 | 14:59:18   | <b>√</b> Tri | mite spre aprobare | C'Editeaza         | © Ster                   | rge 🛓 Descarcă    |         |        |
| 3  | CE5         | 2015                | NOU                | 24/02/2015 | 14:59:04   | <b>√</b> Tri | mite spre aprobare | <b>©</b> 'Editeaza | <ul> <li>Ster</li> </ul> | rge 🛓 Descarcă    |         |        |
| 4  | CE1         | 2014                | NOU                | 24/02/2015 | 14:58:34   | <b>√</b> Tri | mite spre aprobare | C Editeaza         | <ul> <li>Ster</li> </ul> | rge 🛓 Descarcă    |         |        |
| 5  | CE1         | 2014                | NOU                | 24/02/2015 | 14:58:20   | ✓Tri         | mite spre aprobare | <b>©</b> Editeaza  | <ul> <li>Ster</li> </ul> | rge 🛓 Descarcă    |         |        |
| 6  | CE1         | 2014                | NOU                | 24/02/2015 | 14:57:17   | ✓Tri         | mite spre aprobare | C Editeaza         | <ul> <li>Ster</li> </ul> | rge 🛓 Descarcă    |         |        |
| 7  | CE3         | 2014/3              | NOU                | 24/02/2015 | 14:57:07   | ✓Tri         | mite spre aprobare | C Editeaza         | <ul> <li>Ster</li> </ul> | rge 🛓 Descarcă    |         |        |
| 8  | CE4         | 2015/3              | NOU                | 24/02/2015 | 14:56:47   | ✓Tri         | mite spre aprobare | <b>⊘</b> 'Editeaza | <ul> <li>Ster</li> </ul> | rge 🛓 Descarcă    |         |        |

Figura 10. Reflectarea tuturor rapoartelor

#### 3.1.3. Căutarea rapoartelor

Căutarea rapoartelor poate fi efectuată prin mai multe modalități:

1) Prin selectarea din meniul *Rapoarte* a opțiunii "*Căutarea Raportului*" (Figura 11);

|    | /       |                    |                       |                        |                        | 1          | <b>VU</b> / <b>V</b>    |
|----|---------|--------------------|-----------------------|------------------------|------------------------|------------|-------------------------|
| ¢  | s a     | NRCETI             | Rapoarte 🔻            |                        |                        |            | Furnizor: Furnizor Test |
|    |         |                    | Vizualizarea Rapoarte | lor                    |                        |            |                         |
| C  | Adaugă  | un Raport          | Căutarea Raportului   |                        |                        |            |                         |
| ିର | Caută   | ଓRapoartele noi (5 | 6) 🖍 Expediate A      | genției(0) 🛛 🖴 Accepta | te (9) 8Respinse (22)  | Toate (87) | <b>L</b> Descarcă       |
| *  | 1 2     | 3 4 5 6            | » Pe pagina           | ă <b>1</b> 0 <b>v</b>  |                        |            |                         |
| ID | Raporul | Anul/Trimestrul    | Statutul rapotului    | Data creării           | Operații               |            |                         |
| 1  | CE1     | 2015               | NOU                   | 24/02/2015 14:59:25    | ✓Trimite spre aprobare | C Editeaza | erge 🛃 Descarcă         |
| 2  | CE1     | 2016               | NOU                   | 24/02/2015 14:59:18    | ✓Trimite spre aprobare | C Editeaza | erge 🛃 Descarcă         |
| 3  | CE5     | 2015               | NOU                   | 24/02/2015 14:59:04    | Trimite spre aprobare  | C Editeaza | erge 🛃 Descarcă         |
| 4  | CE1     | 2014               | NOU                   | 24/02/2015 14:58:34    | Trimite spre aprobare  | C Editeaza | erge 🛃 Descarcă         |
| 5  | CE1     | 2014               | NOU                   | 24/02/2015 14:58:20    | ✓Trimite spre aprobare | C Editeaza | erge 🛃 Descarcă         |
| 6  | CE1     | 2014               | NOU                   | 24/02/2015 14:57:17    | ✓Trimite spre aprobare | C Editeaza | erge 🛃 Descarcă         |
| 7  | CE3     | 2014/3             | NOU                   | 24/02/2015 14:57:07    | ✓Trimite spre aprobare | C Editeaza | erge 上 Descarcă         |
|    |         |                    |                       |                        |                        |            |                         |

Figura 11. Căutarea Raportului prin meniul Rapoarte

2) Din pagina principală a CPL apăsați butonul <**Căutarea rapoartelor**> (vezi Figura 2).

Ca rezultat al selectării a uneia din modalitățile de căutare se vor afișa criteriile de căutare a raportului/rapoartelor solicitate (Figura 12).

|                    | CETI Rapoarte       | •                     |                  |                 |               | Furnizor: Furnizor Test | leșire |
|--------------------|---------------------|-----------------------|------------------|-----------------|---------------|-------------------------|--------|
| • Adaugă           | un Ranart           |                       |                  |                 |               |                         |        |
|                    |                     |                       |                  |                 |               |                         |        |
| QCauta             | окароапене поі (56) | Expediate Agenţiei(0) | Acceptate (9)    | Respinse (22)   | ≡ I oate (87) |                         |        |
| Caută rap          | ort:                |                       |                  |                 |               |                         |        |
| Tipul de raport    | TOATE               | T                     |                  |                 |               |                         |        |
| Starea formularulu | i: TOATE            | T                     |                  |                 |               |                         |        |
| Trimestrul:        | TOATE               | ¥                     |                  |                 |               |                         |        |
| Anul:              | 2015                | •                     |                  |                 |               |                         |        |
| Caută              |                     |                       |                  |                 |               |                         |        |
|                    |                     |                       |                  |                 |               |                         |        |
|                    |                     |                       |                  |                 |               |                         |        |
| Ghidul fi          | urnizorului         | Instrucțiuni p        | rivind completar | ea formularelor |               |                         |        |

Figura 12. Motorul de căutare a Raportului/Rapoartelor

Criteriile de căutare:

- 1. Tipul de raport (formularului);
- 2. Starea (statutul) raportului (nou, expediat Agenției, respins, acceptat, toate);
- 3. Trimestrul (trimestrul 1-3, 4 anul, toate);
- 4. Anul.

După selectarea criteriilor de căutare apăsați butonul <**Cauta**> și ca rezultat se va afișa lista rapoartelor ce corespund criteriilor selectate.

#### 3.1.4. Rapoarte respinse

În cazul depistării unei erori în raport, ANRCETI întoarce (respinge) furnizorului - expeditor raportul respectiv iar acesta obține statutul de "respins" și nimerește în compartimentul <Respinse>. Cînd unul sau mai multe rapoarte sunt respinse în CPL Furnizor va apărea butonul <**Rapoarte respinse>** de culoare roșie (Figura 13).

Vizualizarea acestora se efectuează prin click-rea butonului **<Rapoarte respinse>**. În cazul cînd furnizorului nu i sa respins nici un raport butonul **<Rapoarte respinse>** va lipsi în CPL.

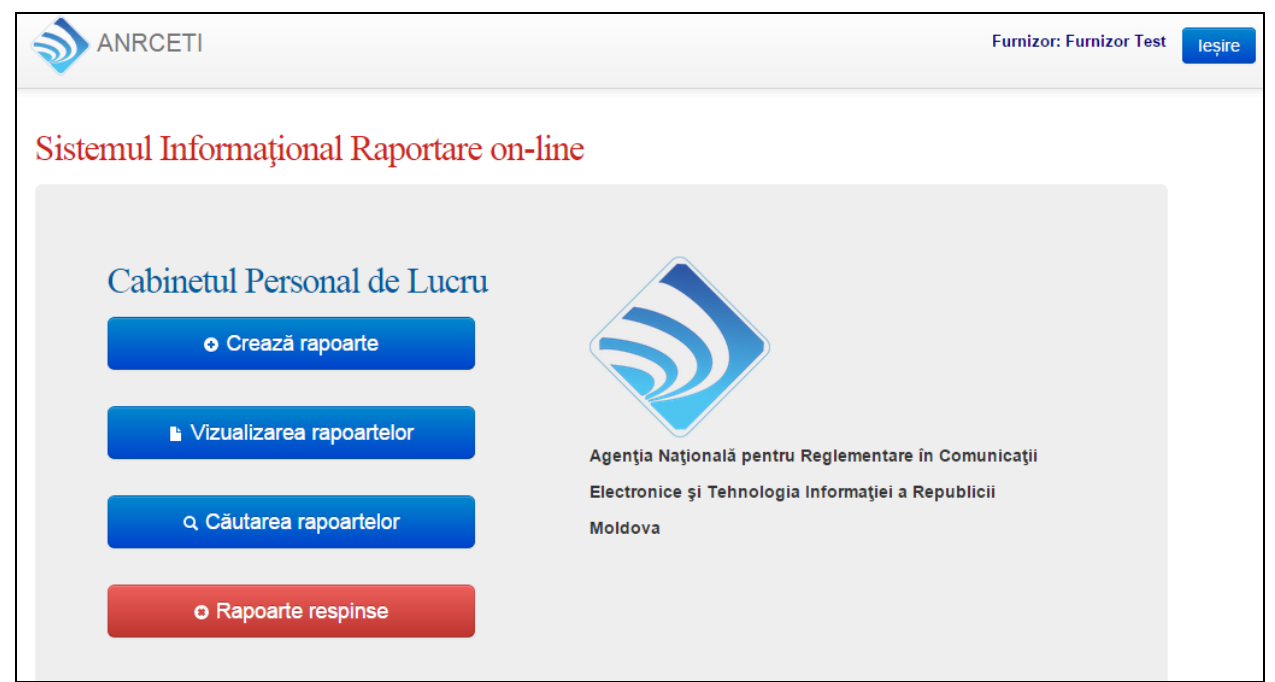

Figura 13. Reflectarea butonului Rapoarte respinse

Pentru vizualizarea mesajului de eroare apăsați butonul **Vezi mesajul de eroare**> iar pe ecran va apărea raportul și conținutul mesajului de eroare (Figura 14).

|                                                                                                    | Rapoarte •        | Furnizor: furnizor_test |          |              |  |  |
|----------------------------------------------------------------------------------------------------|-------------------|-------------------------|----------|--------------|--|--|
| Copertă 1. Date generale                                                                                                    | 2. Abonaţi mobili | 3.Trafic                | 4. Venit |              |  |  |
| Mesajul de eroare:                                                                                                    |                   |                         |          |              |  |  |
| Datele din p.1.5.1 sunt incorecte                                                                                                    |                   |                         |          |              |  |  |
| Anexa 3 la Hotărârea Consiliului de Administrație al ANRCETI Nr.33 din 17.11.2011<br><b>Raport statistic CE-3</b><br><b>Rețele și servicii mobile</b> |                   |                         |          |              |  |  |
| Denumire Furnizor:                                                                                                    |                   | Raport CE3 19.11.2014   |          |              |  |  |
| Perioada de raportare<br>Adresa juridică a<br>furnizorului                                                                                            | anul:             | 2014                    |          | trimestru: 1 |  |  |

Figura 14. Mesajul de eroare

### 3.2. Aplicarea semnăturii digitale și transmiterea raportului către ANRCETI

După ce raportul a fost completat și verificat trebuie de aplicat semnătura digitală și expediat la ANRCETI. La apăsarea pe butonul **<Trimite spre aprobare>** Furnizorul Vă fi redirecționat la pagina serviciului MSign, prin urmare pentru a continua procesul de semnare digitală a raportului va fi necesar de făcut click pe butonul "Continue" ca confirmare a intenției de utilizare a serviciul dat, pentru aplicarea semnăturii digitale (Figura 15).

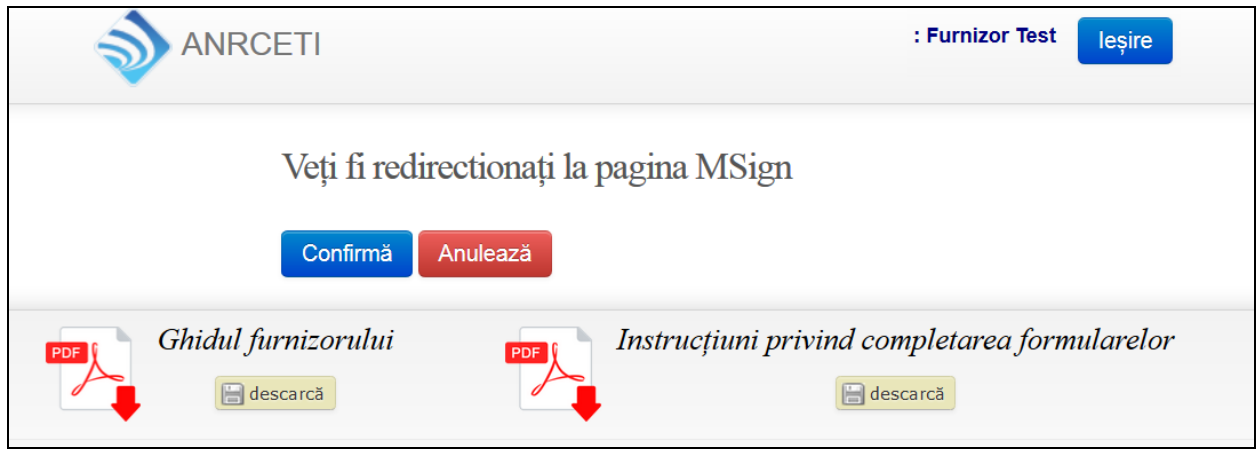

Figura 15. Ghidarea spre semnătura digitală

Procedura de aplicare a semnăturii digitale se va realiza prin intermediul Serviciului guvernamental de semnare MSign (Figura 16)

| GUVERNUL REPUBLICII MOLDOVA                   |              | R                                      | RU | EN |  |  |
|-----------------------------------------------|--------------|----------------------------------------|----|----|--|--|
| Serviciul guvernamental de semnare            | 2            |                                        |    |    |  |  |
| Instrumente                                   | 2<br>Semnare | Confirmare                             |    |    |  |  |
| Vă rugăm să selectați instrumentul de semnare |              |                                        |    |    |  |  |
| Sign the hash content.                        |              |                                        |    |    |  |  |
| Semnătura Mobilă                              |              | Semnătura Digitală                     |    |    |  |  |
|                                               |              |                                        |    |    |  |  |
| +373 XXX00000                                 |              |                                        |    |    |  |  |
| EXPEDIAZĂ                                     |              | ,,,,,,,,,,,,,,,,,,,,,,,,,,,,,,,,,,,,,, |    |    |  |  |
|                                               |              |                                        |    |    |  |  |

Figura 16. Serviciul guvernamental de semnare MSign

#### 3.3. Descărcarea unei copii a raportului pe disc

Pentru salvarea pe disc a unei copii a raportul primit și aprobat de ANRCETI în formatul xls apăsați pe butonul **Descarcă**>. Indicați numele și calea pentru salvarea fișierului cu textul raportului, după care apăsați pe butonul **Salvează**>.

#### 3.4. Ieșirea din sistem

Ieșirea din S.I. "Raportare on-line" se efectuează din CPL prin apăsarea butonului **<Ieșire**> din paginile CPL-lui și ca rezultat va survine sesiunea de încheiere a operațiunii și de ieșire a furnizorului din CPL.

# 4. TIPURILE DE FORMULARE, DISPONIBILE PENTRU COMPLETARE DE CĂTRE FURNIZOR

CE-1. Rețelele operate și serviciile furnizare. Se prezintă anual de către toți furnizorii de rețele și/sau servicii autorizați de ANRCETI pentru furnizarea rețelelor și serviciilor de comunicații electronice.

CE-2. Rețele și servicii fixe. Se prezintă trimestrial de către furnizorii care operează rețele fixe de acces și/sau prestează servicii prin rețele fixe, cu excepția furnizorilor care oferă prin rețelele date exclusiv servicii de transport al conținutului audiovizual.

CE-3. Rețele și servicii mobile. Se prezintă trimestrial, de către furnizorii care operează rețele mobile de acces și/sau prestează servicii prin rețele mobile, inclusiv prin rețele virtuale.

CE-4. Rețele și servicii audiovizuale. Se prezintă trimestrial de către furnizorii care operează rețele și/sau servicii audiovizuale.

CE-5. Detalierea geografică a serviciilor prestate. Se prezintă anual de către furnizorii care prestează rețele și/sau servicii de comunicații electronice în puncte fixe de telefonie, acces în bandă largă și servicii TV multicanal.

Raportul privind venitul provenit din activitatea în domeniul comunicațiilor electronice.